#### 1. Einlass

#### Figuren einfügen und verändern.

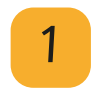

Öffne das Programm Scratch auf deinem Computer.

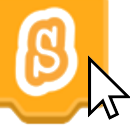

Klicke auf "Datei" und wähle "Hochladen von deinem Computer" aus.

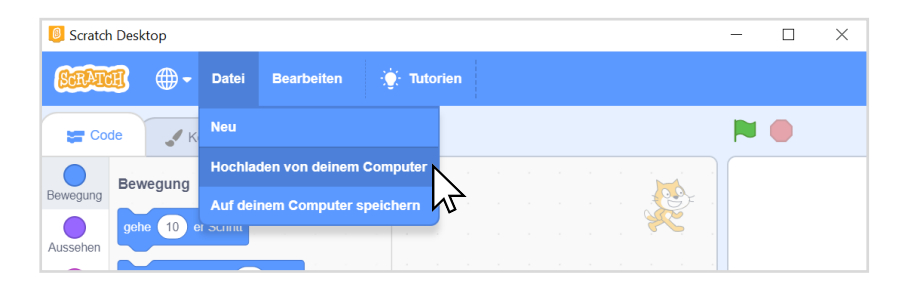

Öffne den Ordner "**Zirke**l". Öffne dort die Datei "1\_Einlass".

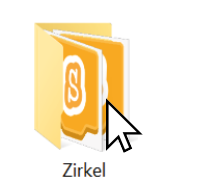

3

2

Um eine neue Figur einzufügen, gehe mit der Maus zu dem Button "Figur wählen" und klicke auf "Figur hochladen".

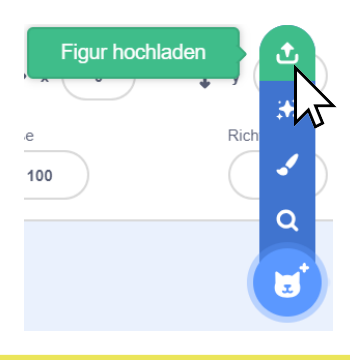

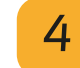

Füge diese drei Figuren aus dem Figurenordner hinzu:

- Zirkusdirektor
- Mädchen
- Junge

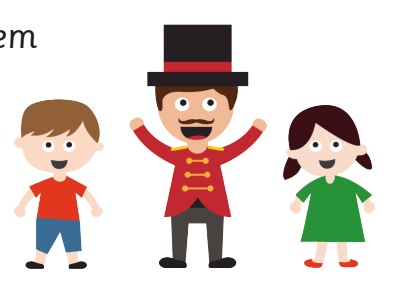

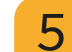

Hier kannst du die Größe der Figuren ändern:

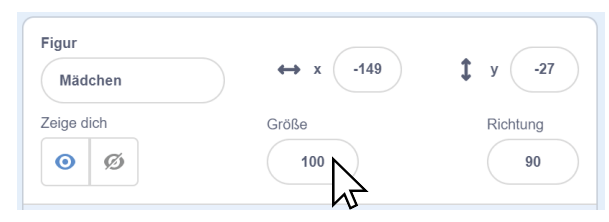

Probiere es gleich aus!

Zahlen größer als 100: Figur wird größer Zahlen kleiner als 100: Figur wird <sub>kleiner</sub>

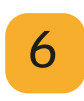

Wenn du mit der **rechten Maustaste** auf die Figur klickst, öffnet sich ein Menü.

Hier kannst du Figuren <mark>löschen</mark> oder **duplizieren** (verdoppeln).

Verdopple die Kinder, so dass viele Kinder in der Manege stehen.

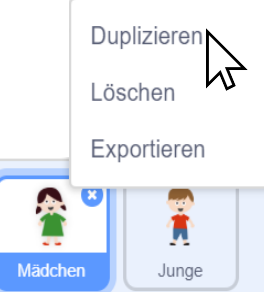

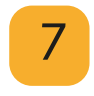

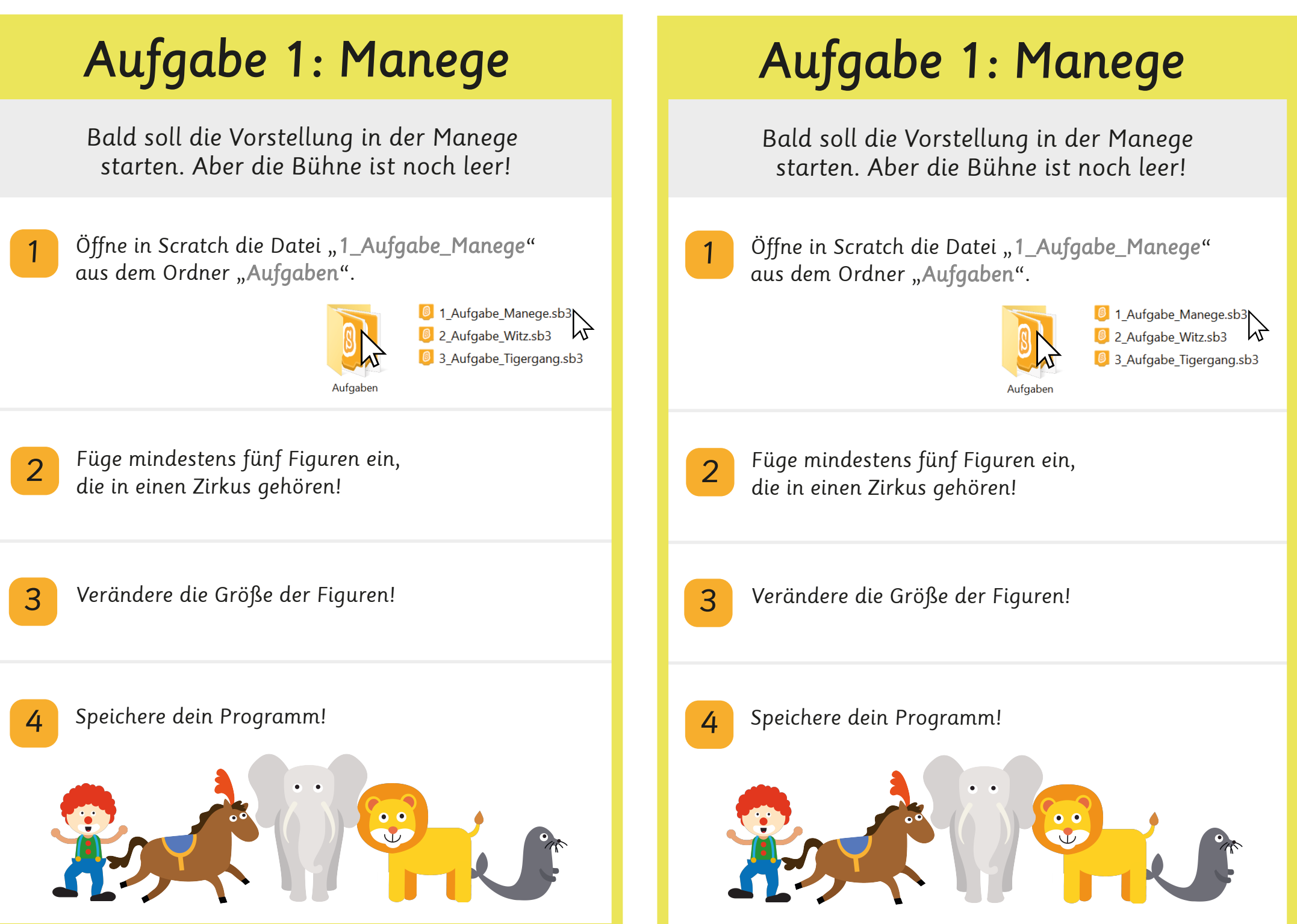

CC BY-N

#### 2. Begrüßung Der Zirkusdirektor sagt etwas. Öffne in Scratch die Datei "2\_Begrüßung" aus dem Ordner "Zirkel". 1 Einlass.sb3 2\_Begrüßung.sl 3\_Tigerauftritt.sby Zirke Klicke auf den Blockbereich "Aussehen". 2 Code 🖌 Kostüme () Klänge Aussehen Bewegung Hallo! für 2 Sekunder Kland Schiebe den Block sage Hallo! für 2 Sekunden 3 insgesamt drei mal nach rechts. So soll es aussehen: Wenn 🏲 angeklickt Hallo! <u>für</u> 2 Sekunden sage Hallo! für 2 Sekunden sage (Hallo!) für (2) Sekunden sage

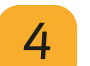

Klicke auf die weißen Felder und ändere den Text des Direktors:

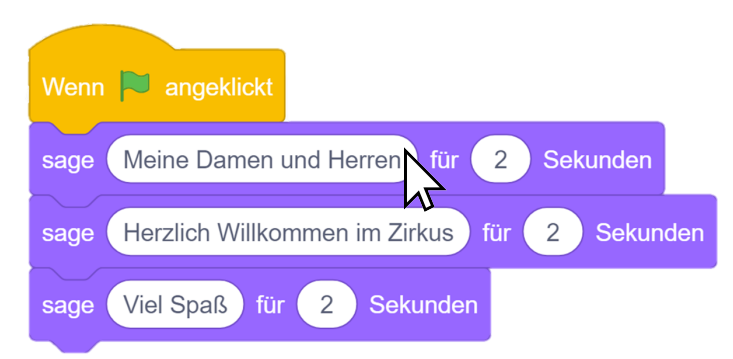

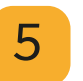

Klicke auf die grüne Flagge um das Programm zu starten!

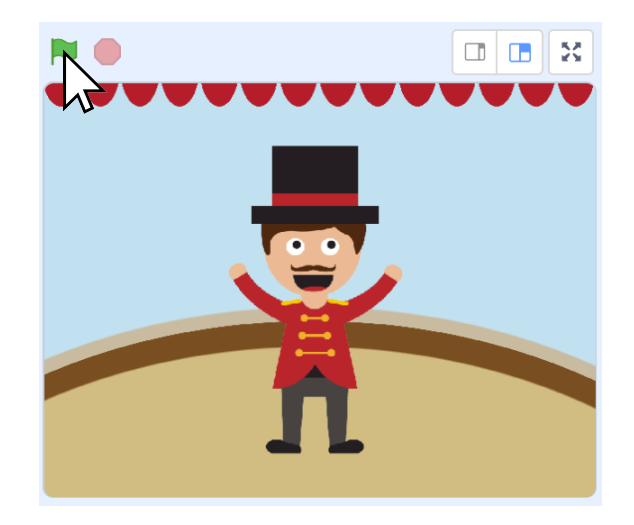

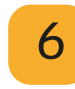

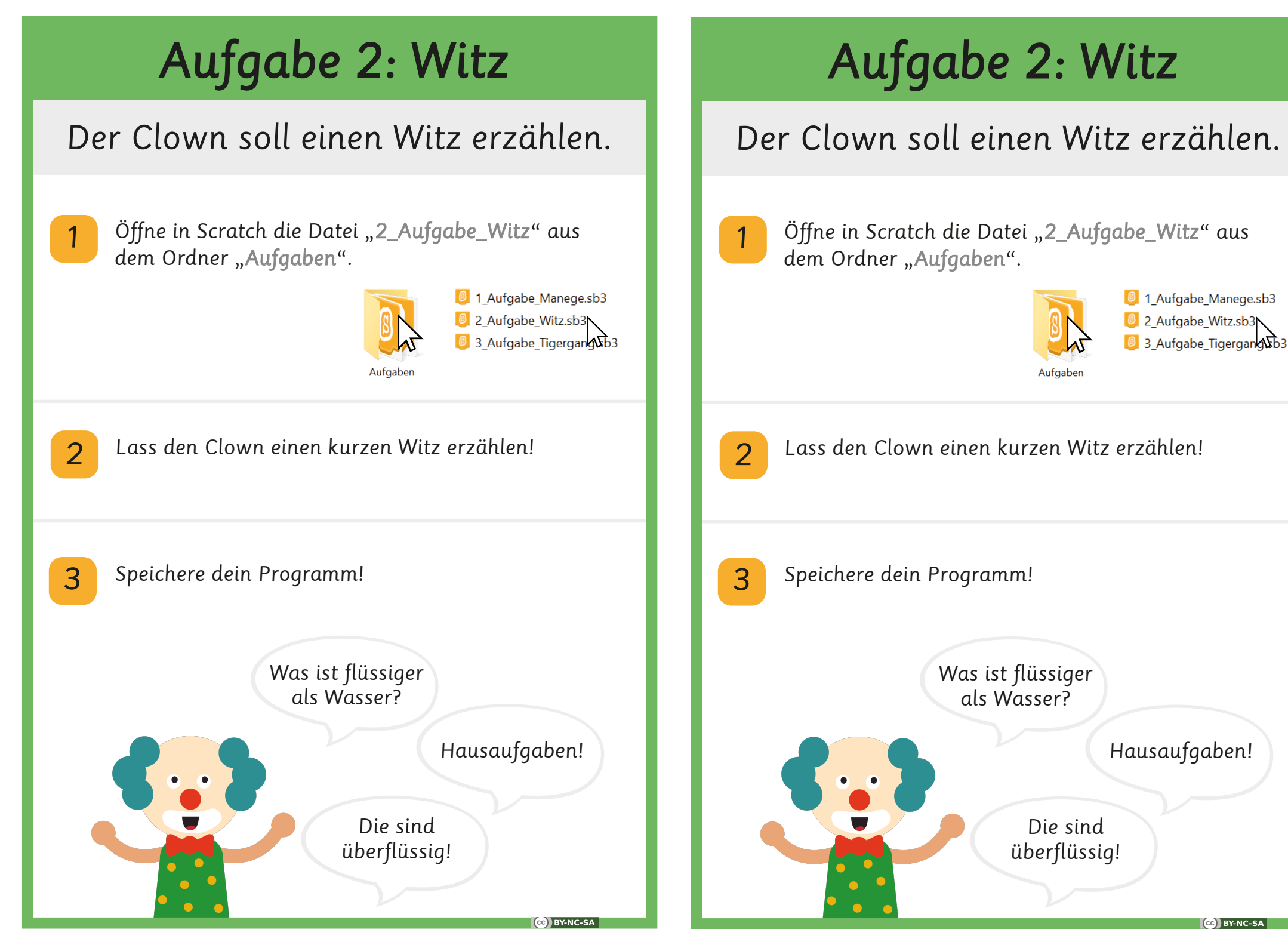

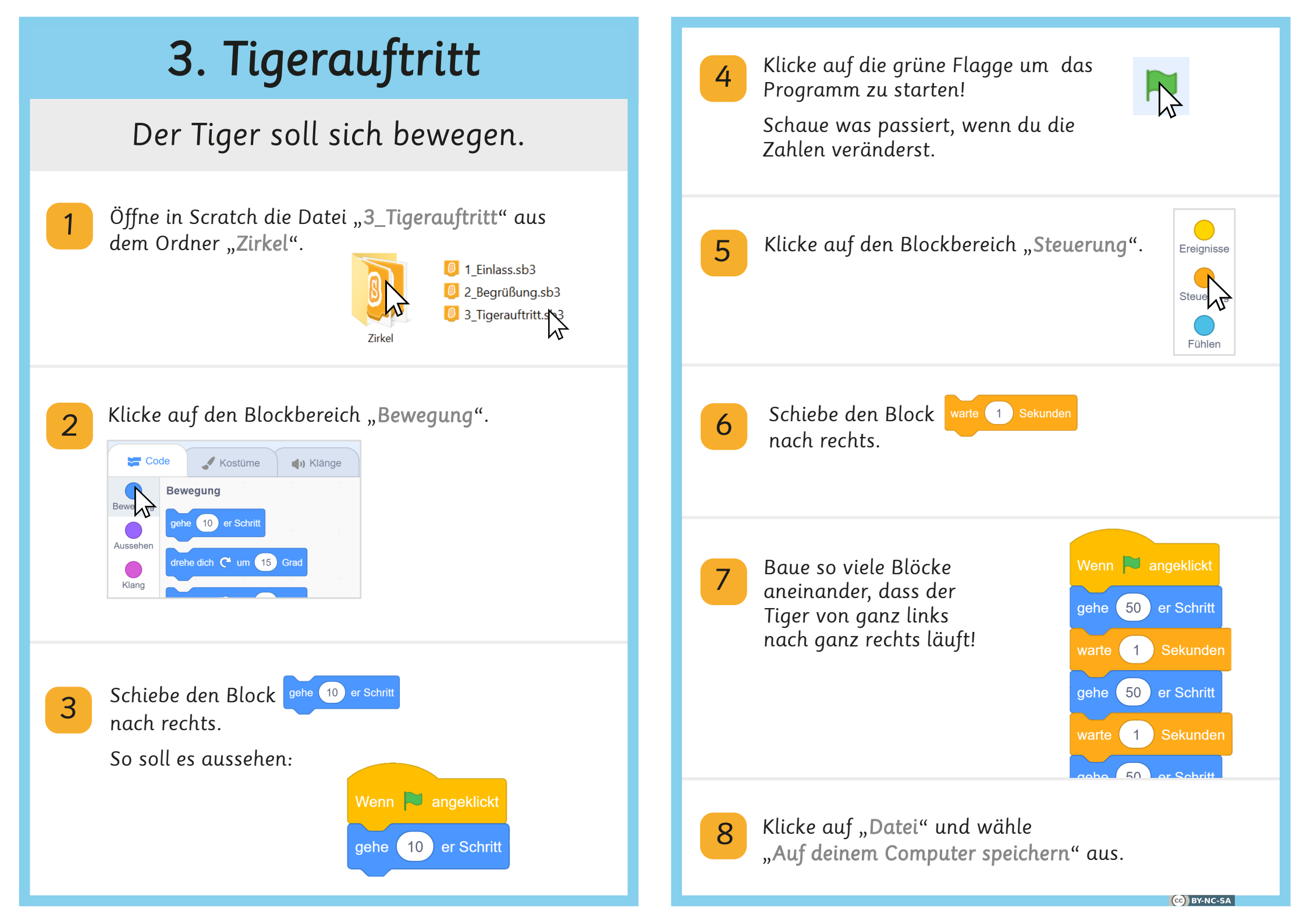

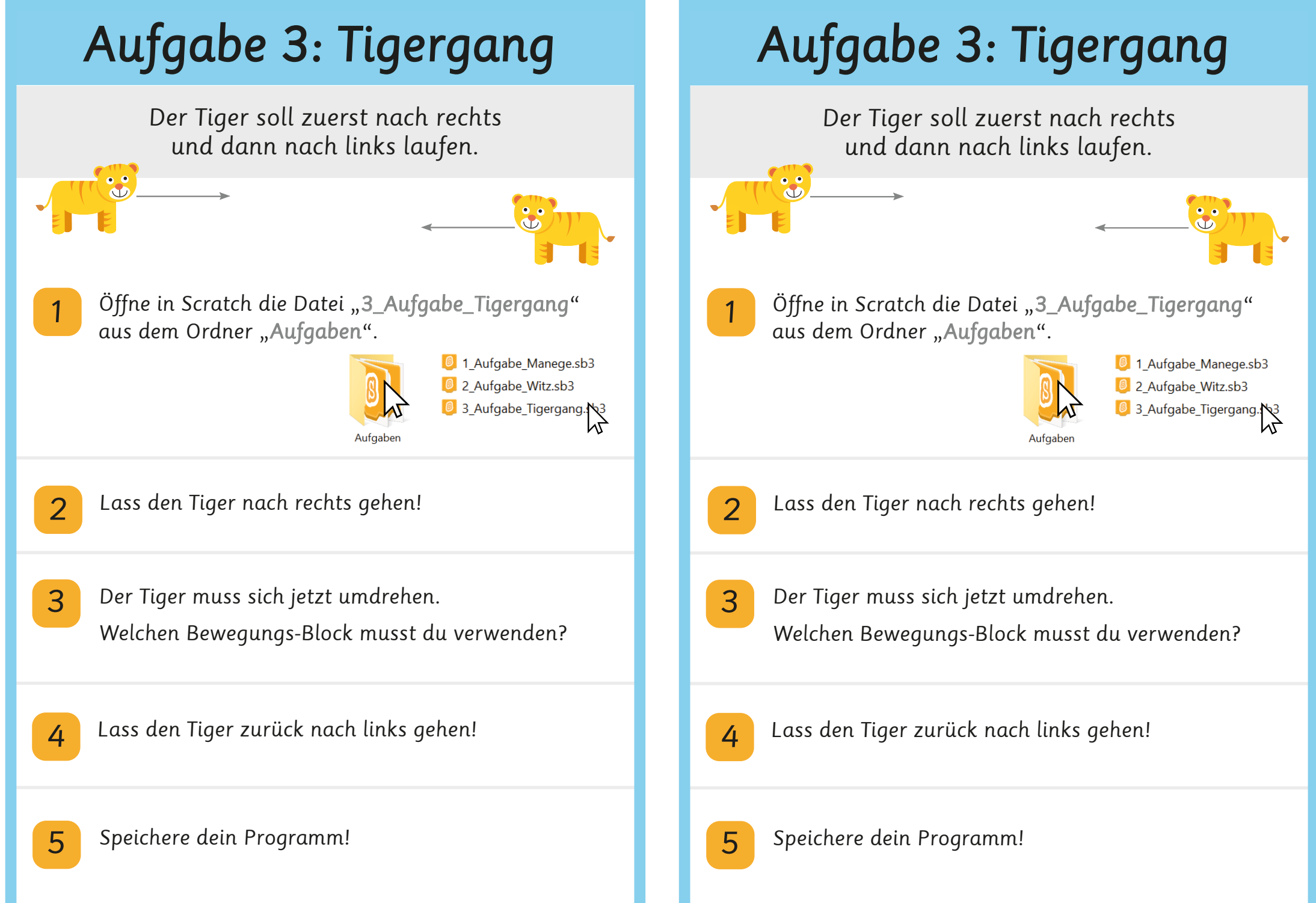

#### 4. Zauberei

#### Der Zauberer hat einen neuen Trick.

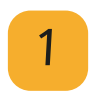

Öffne in Scratch die Datei "**4\_Zaubere**i" aus dem Ordner "**Zirkel**".

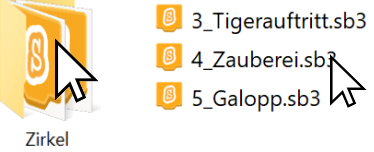

2 Bei mehreren Figuren musst du auswählen, welche Figur du programmieren möchtest.

Klicke in der Figurenleiste auf die Blumen:

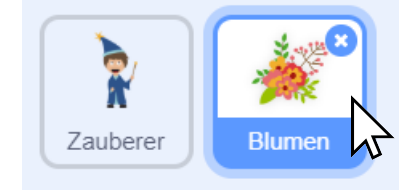

3

Klicke auf den Blockbereich "Aussehen".

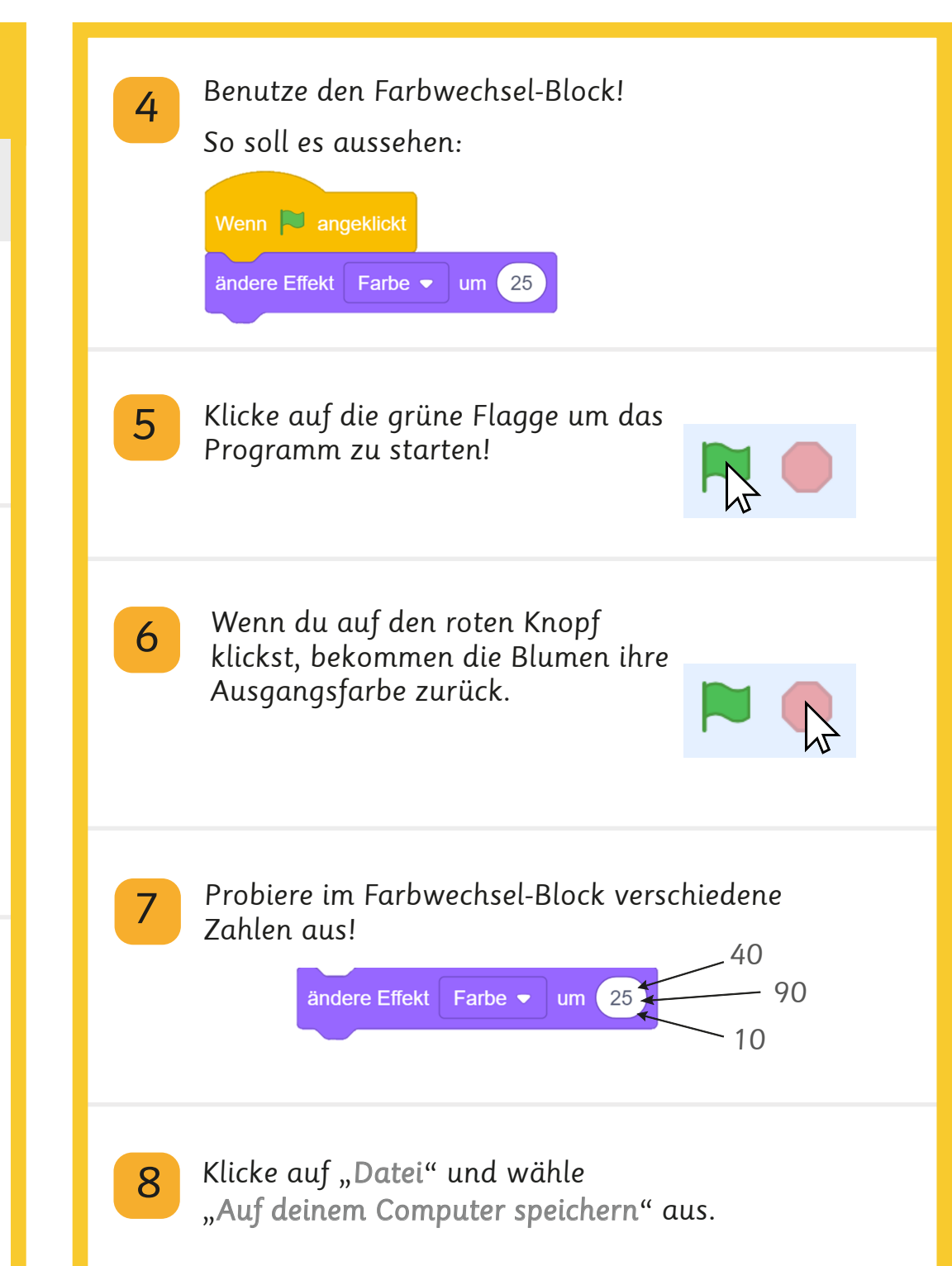

## Aufgabe 4: Zaubertrick

#### Überlege dir einen neuen Zaubertrick!

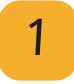

2

3

Öffne in Scratch die Datei "**4\_Aufgabe\_Zaubertrick**" aus dem Ordner "**Aufgaben**".

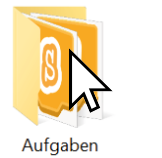

3\_Aufgabe\_Tigergang.sb3
 4\_Aufgabe\_Zaubertrick.s3
 5\_Aufgabe\_Seiltanz.sb3

Schaue dir die Aussehen-Blöcke genau an! Hast du eine Idee für einen neuen Trick?

Baue das Programm für den neuen Zaubertrick zusammen!

Speichere dein Programm!

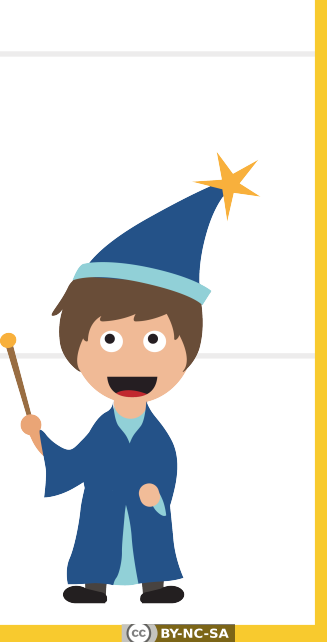

# Aufgabe 4: Zaubertrick

#### Überlege dir einen neuen Zaubertrick!

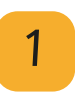

Öffne in Scratch die Datei "4\_Aufgabe\_Zaubertrick" aus dem Ordner "Aufgaben".

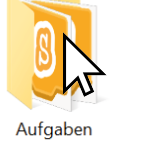

3\_Aufgabe\_Tigergang.sb3
 4\_Aufgabe\_Zaubertrick.r3
 5\_Aufgabe\_Seiltanz.sb3

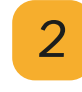

Schaue dir die Aussehen-Blöcke genau an! Hast du eine Idee für einen neuen Trick?

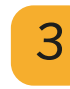

Baue das Programm für den neuen Zaubertrick zusammen!

#### Speichere dein Programm!

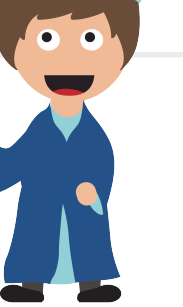

CC) BY-NC-SA

## 5. Galopp

Mit einer Wiederholung galoppiert das Pferd von links nach rechts.

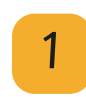

Öffne in Scratch die Datei **"5\_Galopp**" aus dem Ordner **"Zirkel**".

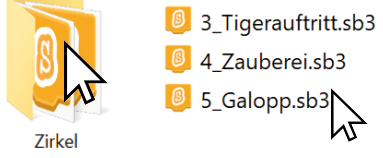

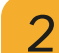

Baue dieses Programm nach:

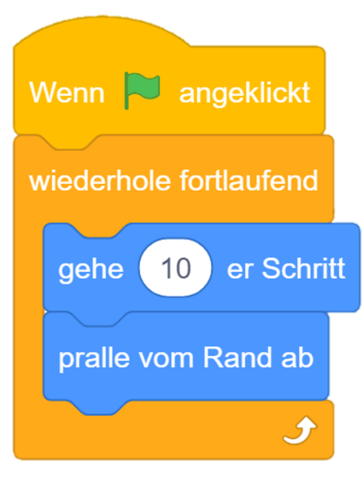

Fange mit dem orangenen Wiederholungsblock an und füge dann die blauen Bewegungsblöcke ein!

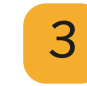

Klicke auf die grüne Flagge um das Programm zu starten!

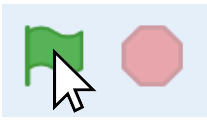

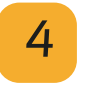

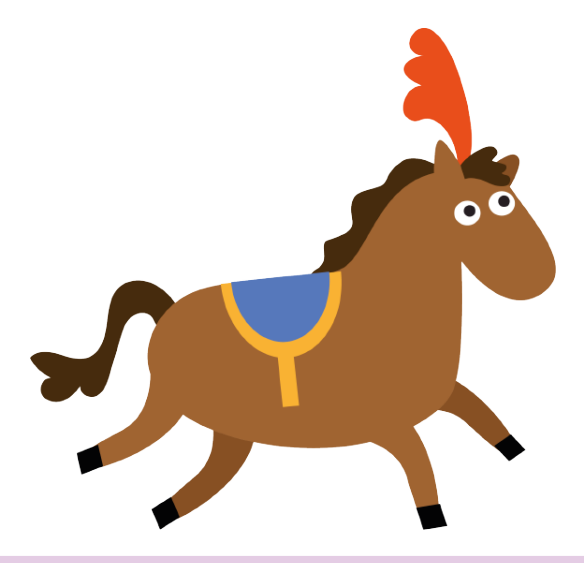

# Aufgabe 5: Seiltanz

#### Lass die Seiltänzerin balancieren!

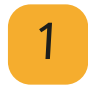

Öffne in Scratch die Datei **"5\_Aufgabe\_Seiltanz**" aus dem Ordner **"Aufgaben**".

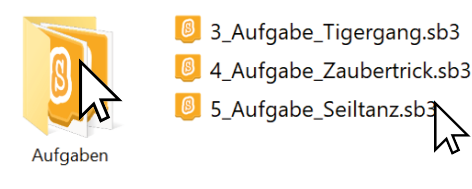

2

3

Baue ein Programm, das die Tänzerin ewig von einem Ende des Seils zum anderen Ende laufen lässt!

Versuche, die Tänzerin ganz langsam gehen zu lassen!

Speichere dein Programm!

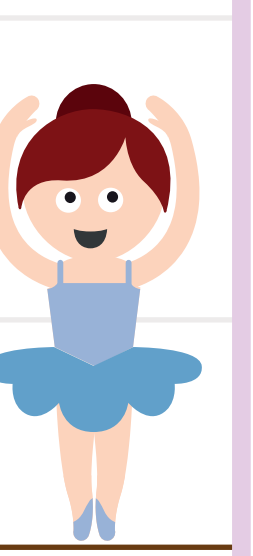

# Aufgabe 5: Seiltanz

#### Lass die Seiltänzerin balancieren!

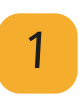

Öffne in Scratch die Datei **"5\_Aufgabe\_Seiltanz"** aus dem Ordner **"Aufgaben"**.

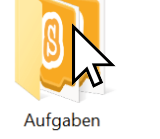

3\_Aufgabe\_Tigergang.sb3
4\_Aufgabe\_Zaubertrick.sb3
5\_Aufgabe\_Seiltanz.sb3

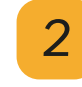

Baue ein Programm, das die Tänzerin ewig von einem Ende des Seils zum anderen Ende laufen lässt!

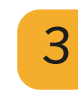

Versuche, die Tänzerin ganz langsam gehen zu lassen!

Speichere dein Programm!

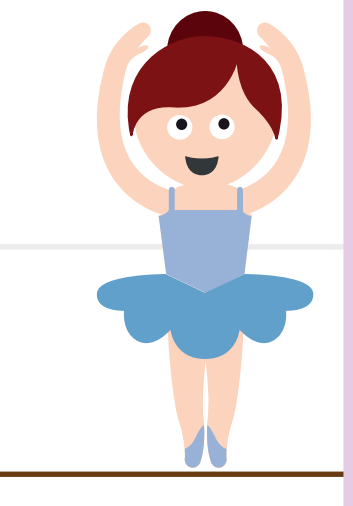

BY-NC-SA

### 6. Affenköder

Mit der Hilfe einer Wiederholung können wir den Affen mit einer Banane ködern.

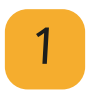

Öffne in Scratch die Datei **"6\_Affenköder**" aus dem Ordner **"Zirkel**".

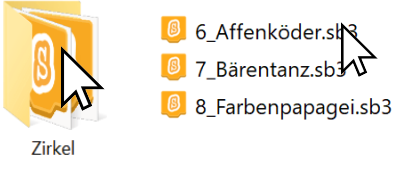

2 Wähle in der Figurenleiste den Affen aus:

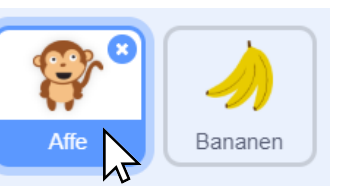

Baue dieses Programm nach:

Klicke im drehe-Block auf den kleinen Pfeil, um die Banane auszuwählen:

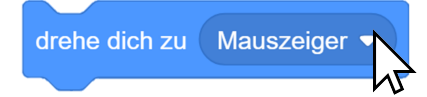

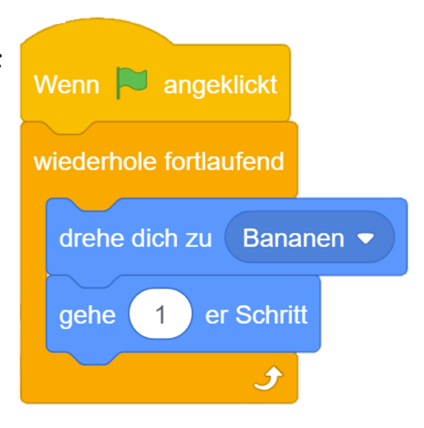

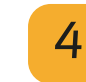

Klicke auf die grüne Flagge um das Programm zu starten!

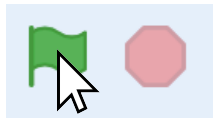

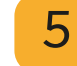

Verschiebe die Banane auf der Bühne und schaue, was passiert! Melde dich, wenn du Hilfe brauchst!

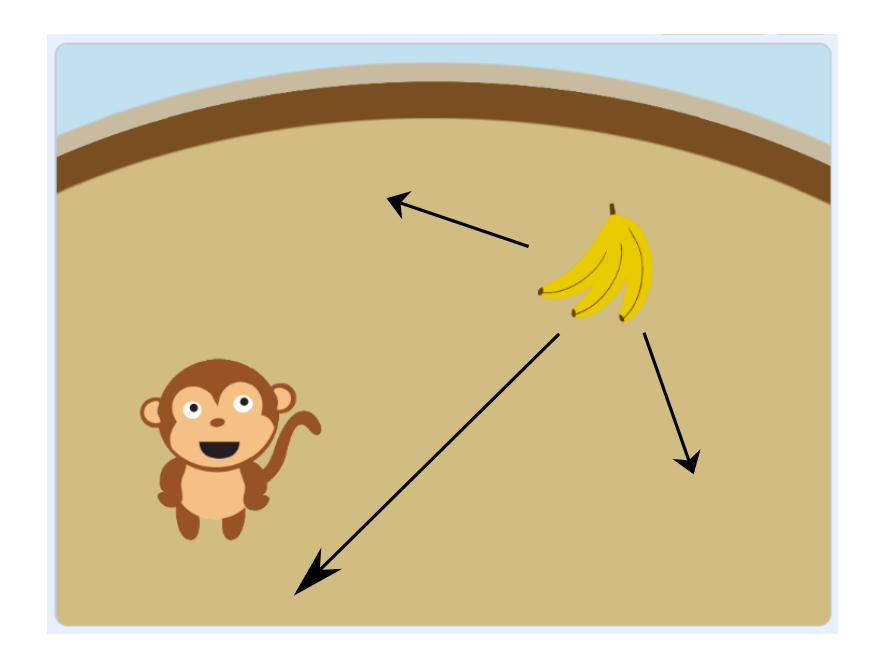

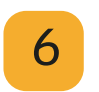

# Aufgabe 6: Affenverfolgung

Schreibe ein Programm für den Zirkusdirektor! Er soll automatisch zum Affen laufen.

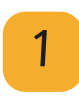

Öffne in Scratch die Datei "6\_Aufgabe\_Affenverfolgung" aus dem Ordner "Aufgaben".

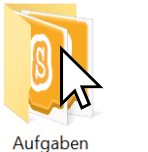

6\_Aufgabe\_Affenverfolgung.sb3
 7\_Aufgabe\_Elefantentanz.sb3
 8\_Aufgabe\_Ballspiel.sb3

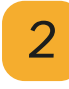

Baue ein Programm für den Zirkusdirektor, mit dem er von alleine zum Affen läuft.

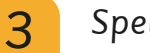

Speichere dein Programm!

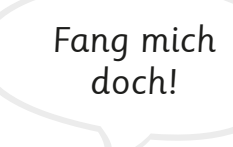

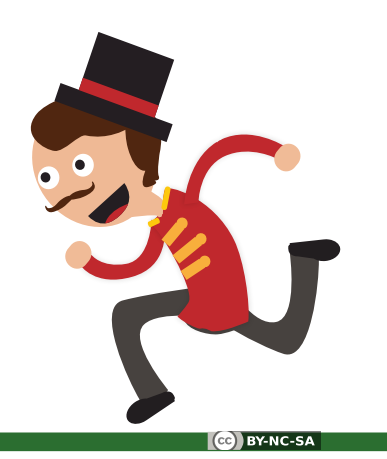

# Aufgabe 6: Affenverfolgung

Schreibe ein Programm für den Zirkusdirektor! Er soll automatisch zum Affen laufen.

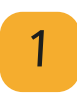

Öffne in Scratch die Datei "6\_Aufgabe\_Affenverfolgung" aus dem Ordner "Aufgaben".

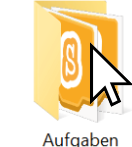

6\_Aufgabe\_Affenverfolgung.sb3
 7\_Aufgabe\_Elefantentanz.sb3
 8\_Aufgabe\_Ballspiel.sb3

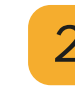

Baue ein Programm für den Zirkusdirektor, mit dem er von alleine zum Affen läuft.

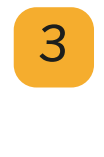

Speichere dein Programm!

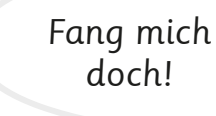

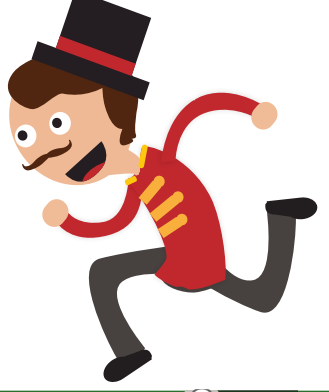

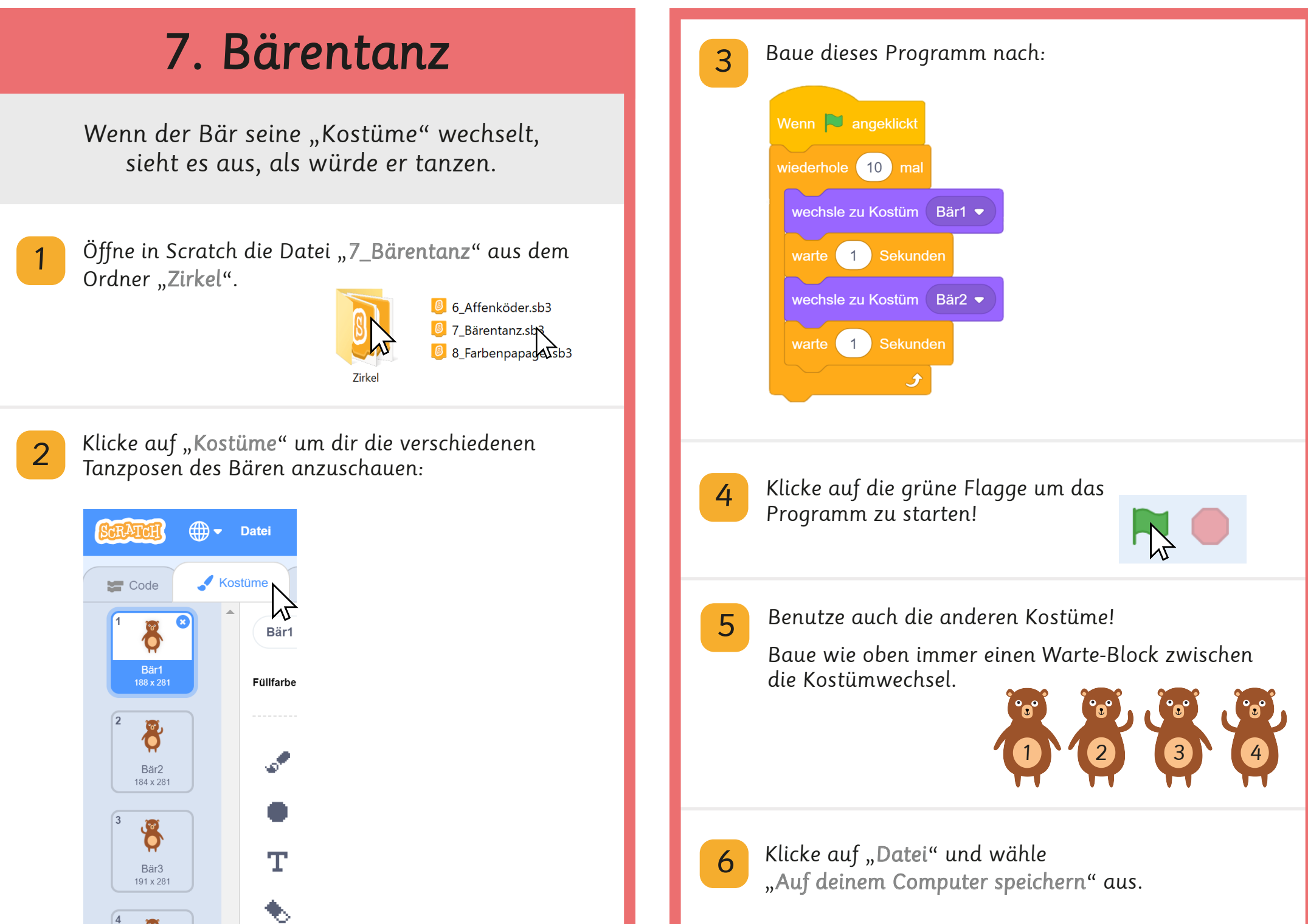

# Aufgabe 7: Elefantentanz

Auch der Elefant soll tanzen. Schreibe ein passendes Programm!

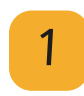

Öffne in Scratch die Datei "**7\_Aufgabe\_Elefantentanz**" aus dem Ordner "**Aufgaben**".

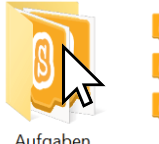

6\_Aufgabe\_Affenverfolgung.sb3
7\_Aufgabe\_Elefantentanz.sb
8\_Aufgabe\_Ballspiel.sb3

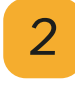

Schaue dir die Kostüme des Elefanten an. Programmiere ihn so, dass er tanzt!

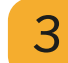

Speichere dein Programm!

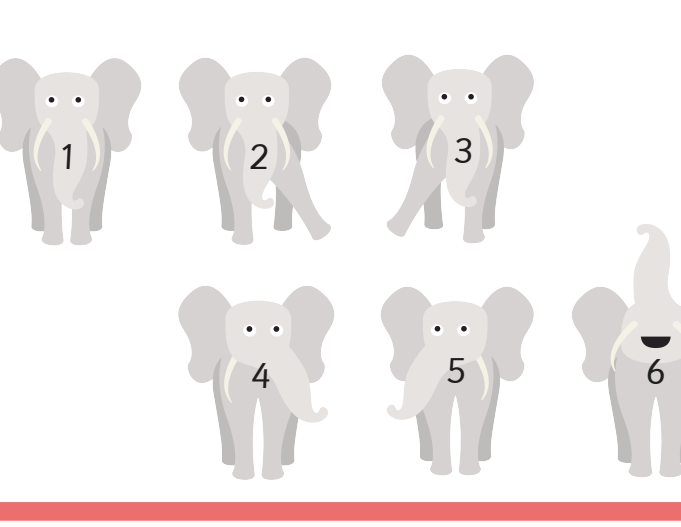

# Aufgabe 7: Elefantentanz

Auch der Elefant soll tanzen. Schreibe ein passendes Programm!

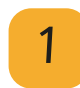

Öffne in Scratch die Datei "**7\_Aufgabe\_Elefantentanz**" aus dem Ordner "**Aufgaben**".

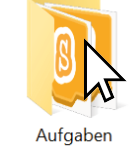

6\_Aufgabe\_Affenverfolgung.sb3
 7\_Aufgabe\_Elefantentanz.sb
 8\_Aufgabe\_Ballspiel.sb3

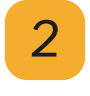

Schaue dir die Kostüme des Elefanten an. Programmiere ihn so, dass er tanzt!

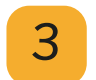

Speichere dein Programm!

### 8. Farbenpapagei

Wenn der Papagei einen Luftballon berührt, sagt er, welche Farbe dieser hat.

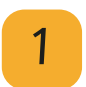

Öffne in Scratch die Datei "**8\_Farbenpapagei**" aus dem Ordner "**Zirkel**".

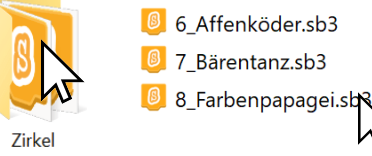

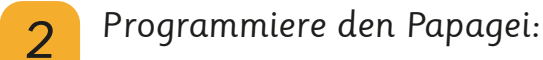

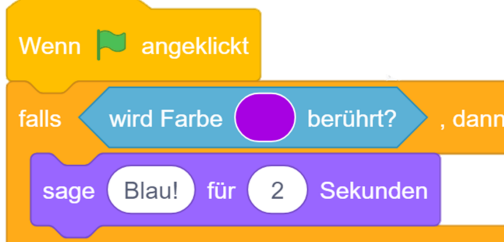

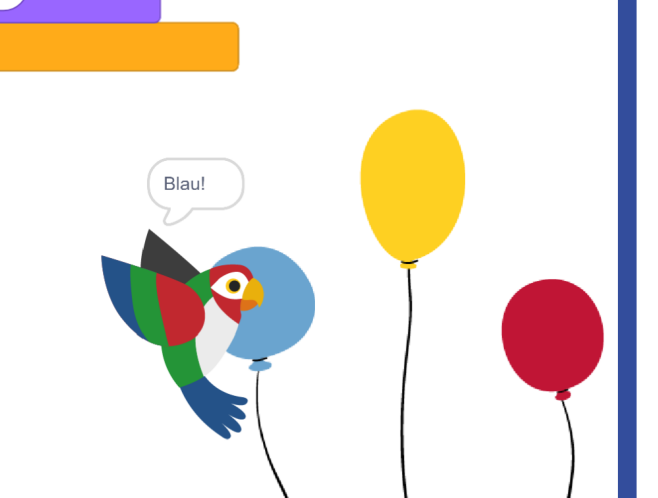

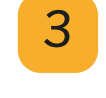

Um das Blau des Ballons auszuwählen, musst du in den **Farbkreis (1)** klicken.

Es öffnet sich ein Menü. Wähle die Pipette (2) ganz unten aus. Wenn du jetzt auf den Ballon klickst, übernimmt es dessen Farbe.

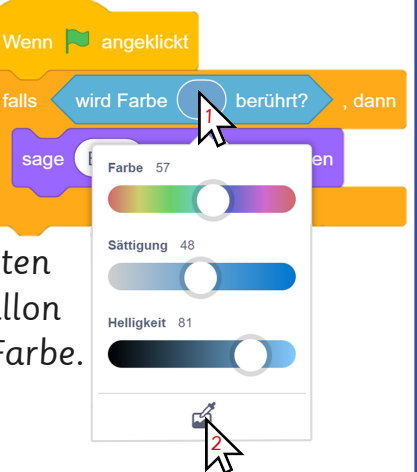

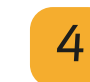

マ

Ergänze die Blöcke für den gelben und den roten Ballon:

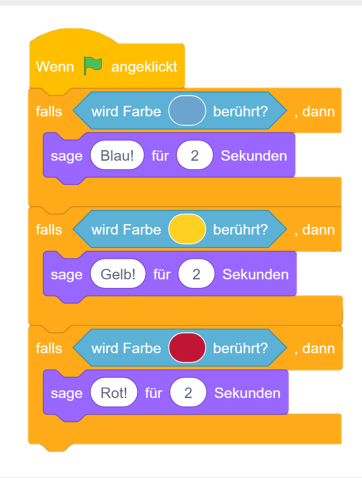

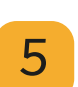

Klicke auf die grüne Flagge um das Programm zu starten!

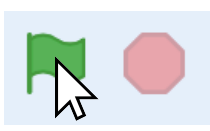

Versetze den Papagei auf der Bühne, dass er immer einen anderen Luftballon berührt.

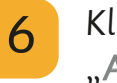

## Aufgabe 8: Ballspiel

Immer wenn die Katze den Ball berührt, soll sie "Hab ich dich!" sagen.

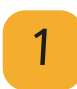

2

Öffne in Scratch die Datei **"8\_Aufgabe\_Ballspie**l" aus dem Ordner **"Aufgaben**".

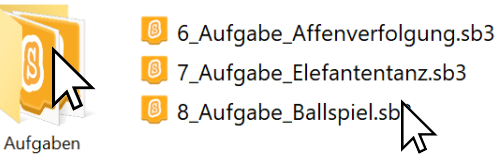

Schreibe ein passendes Programm für die Katze! Benutze diese Blöcke: <sup>Wenn</sup> <mark>№ angeklickt</mark>

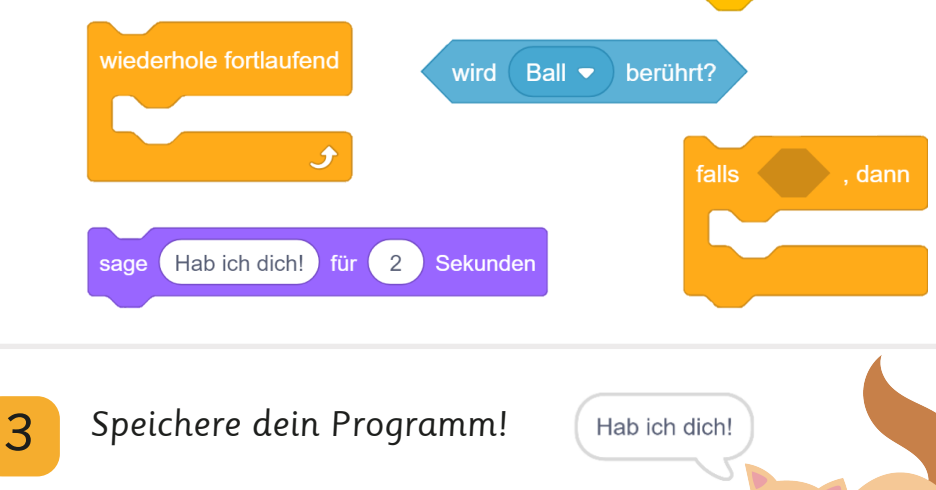

# Aufgabe 8: Ballspiel

Immer wenn die Katze den Ball berührt, soll sie "Hab ich dich!" sagen.

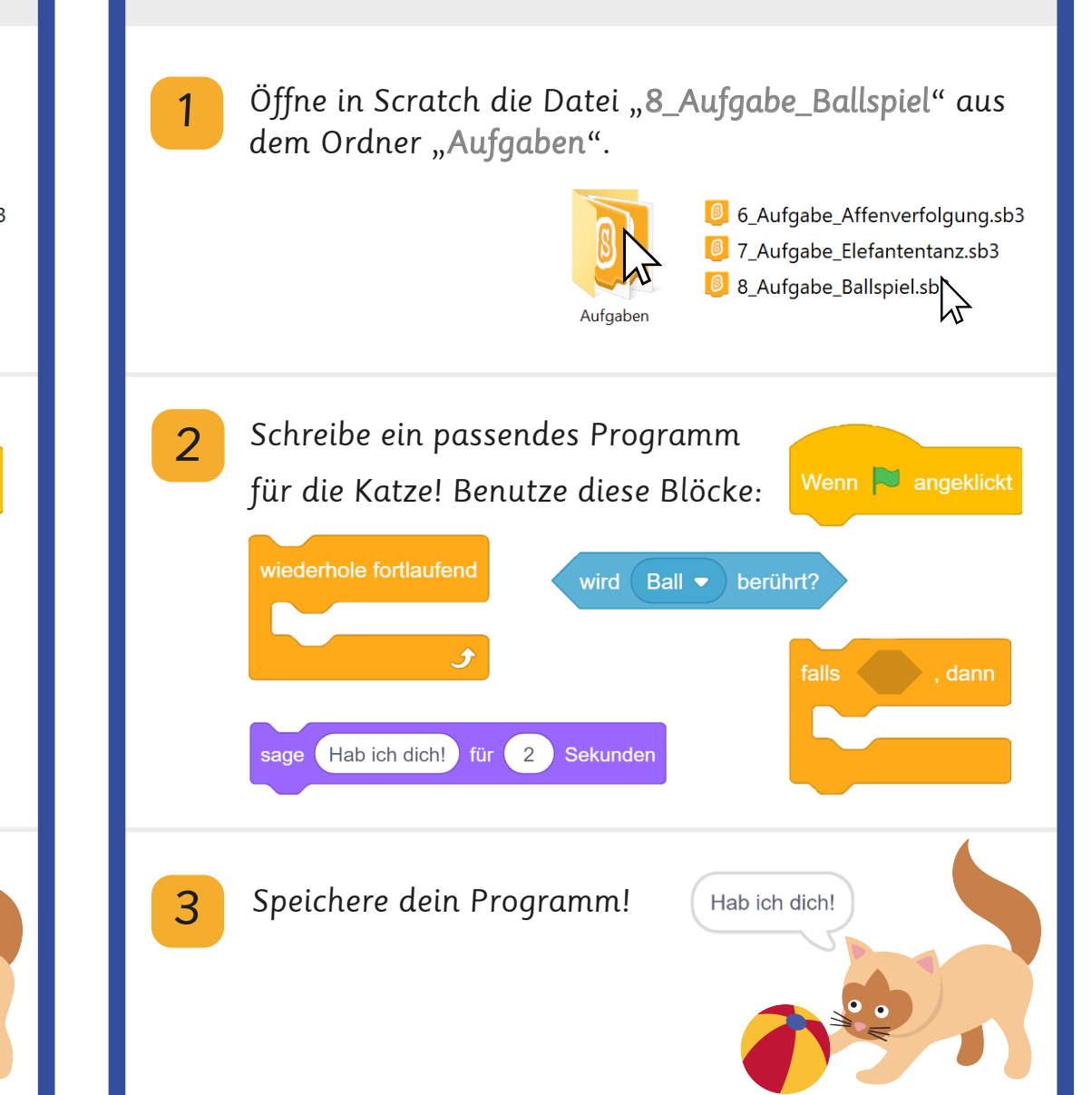

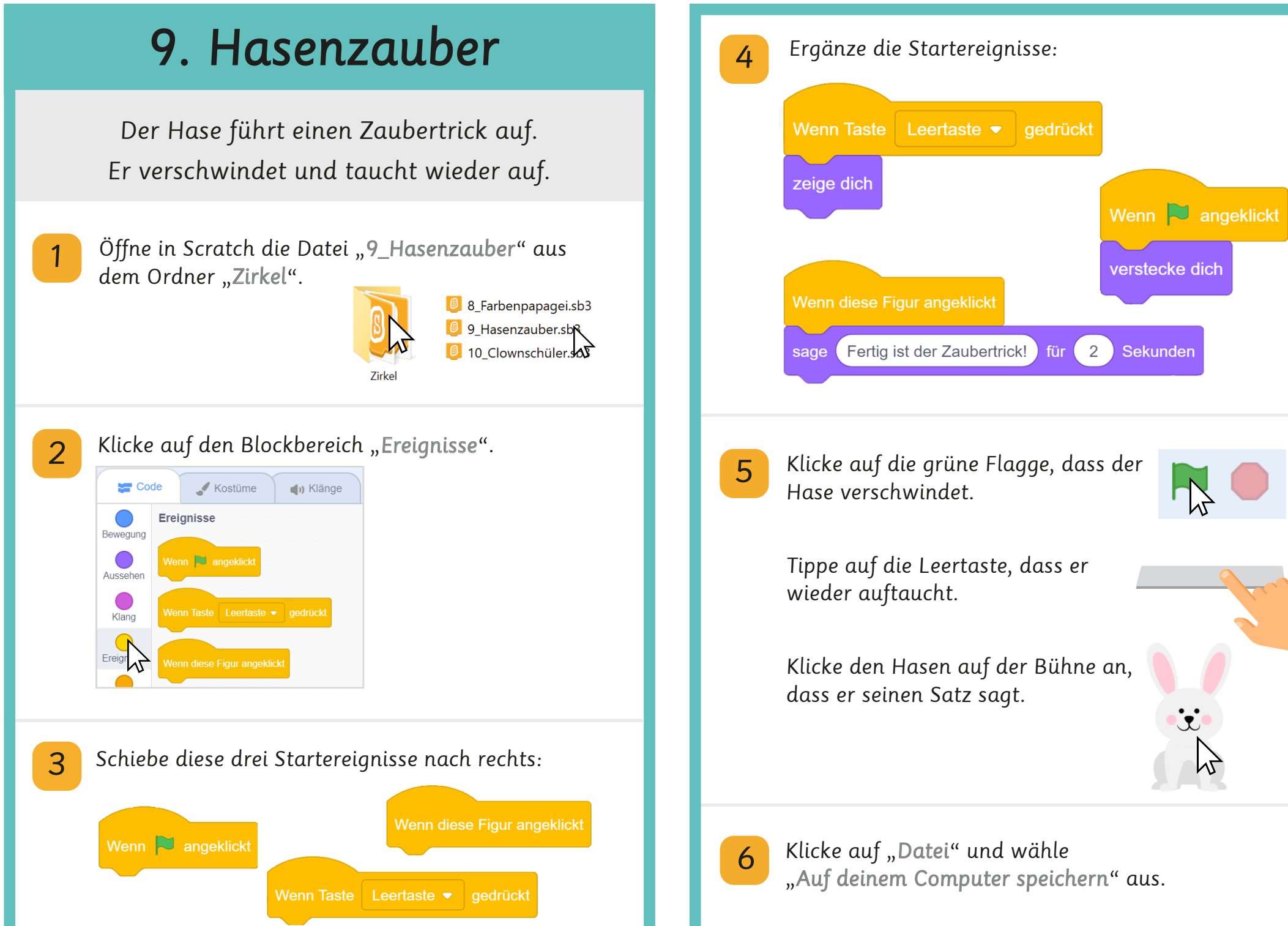

# Aufgabe 9: Muskelauftritt

Wenn man die Pfeiltasten auf der Tastatur tippt, bewegt sich der Muskelmann.

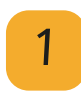

Öffne in Scratch die Datei "9\_Aufgabe\_Muskelauftritt" aus dem Ordner "Aufgaben".

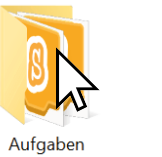

8\_Aufgabe\_Ballspiel.sb3
9\_Aufgabe\_Muskelauftritt.sb
10\_Aufgabe\_Ende.sb3

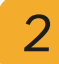

3

Programmiere den Muskelmann.

Benutze vier mal das Startereignis Wenn Taste Leerlaste - gedrückt und wähle darin die verschiedenen Pfeiltasten aus.

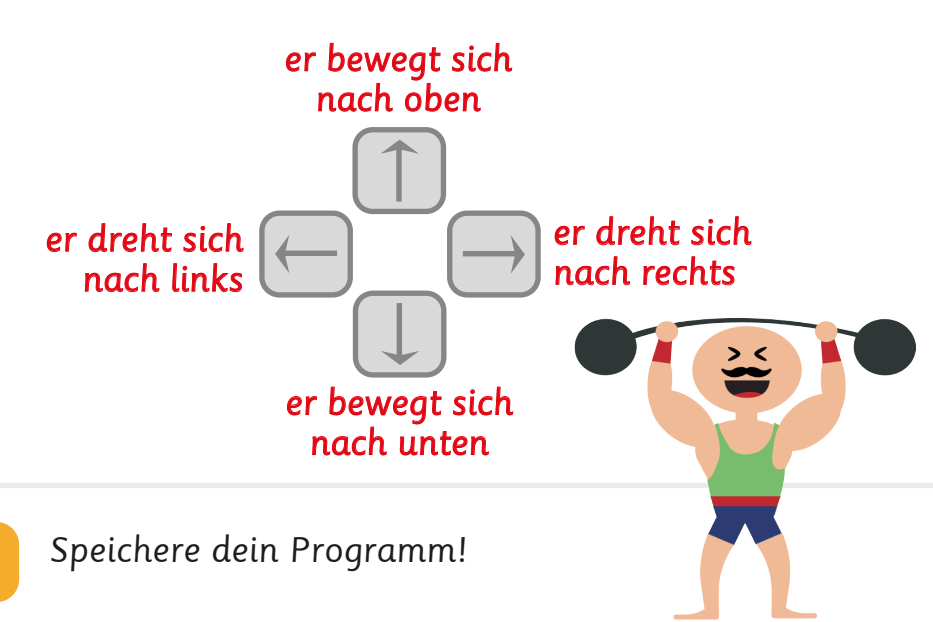

# Aufgabe 9: Muskelauftritt

Wenn man die Pfeiltasten auf der Tastatur tippt, bewegt sich der Muskelmann.

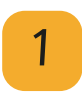

Öffne in Scratch die Datei "9\_Aufgabe\_Muskelauftritt" aus dem Ordner "Aufgaben".

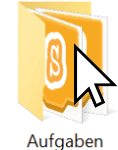

8\_Aufgabe\_Ballspiel.sb3
9\_Aufgabe\_Muskelauftritt.sb
10\_Aufgabe\_Ende.sb3

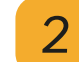

Programmiere den Muskelmann.

Benutze vier mal das Startereignis <sup>Wenn Taste Leertaste •</sup> gedrück und wähle darin die verschiedenen Pfeiltasten aus.

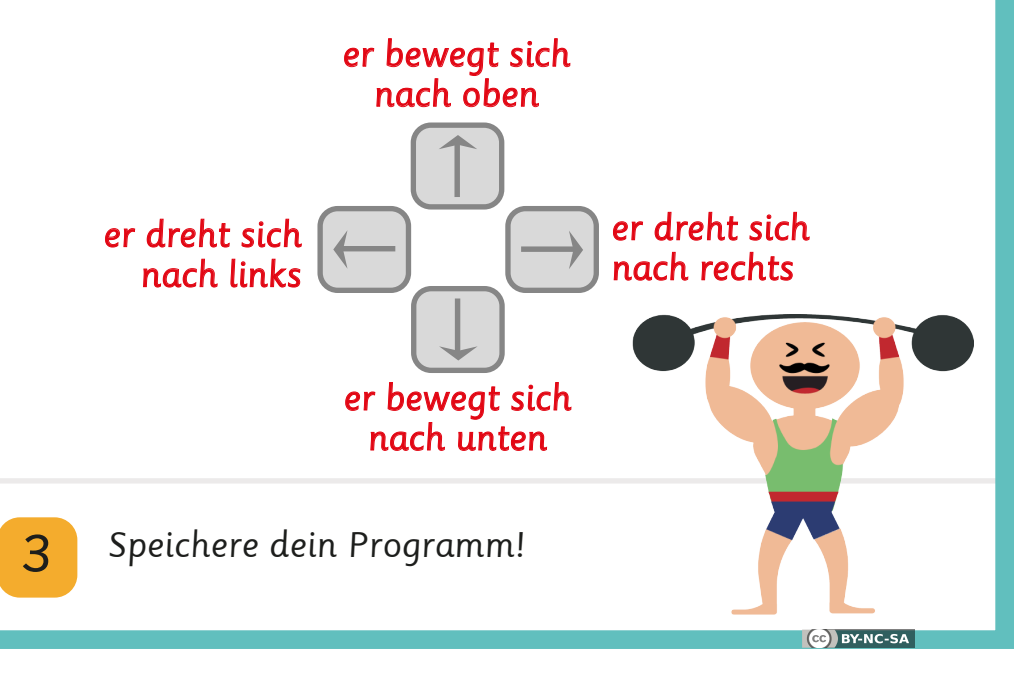

### 10. Clownschüler

Der Clownschüler fragt, ob er einen Witz erzählen soll. Nur wenn man ihm "ja" als Antwort gibt, fängt er an.

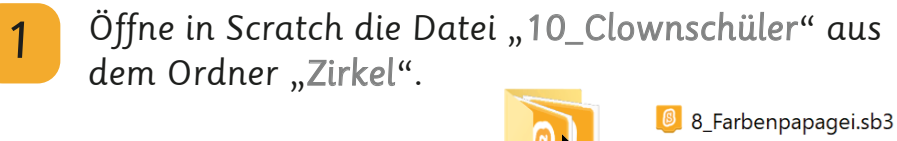

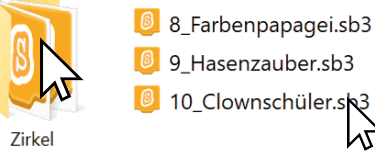

ん

Programmiere den Clown:

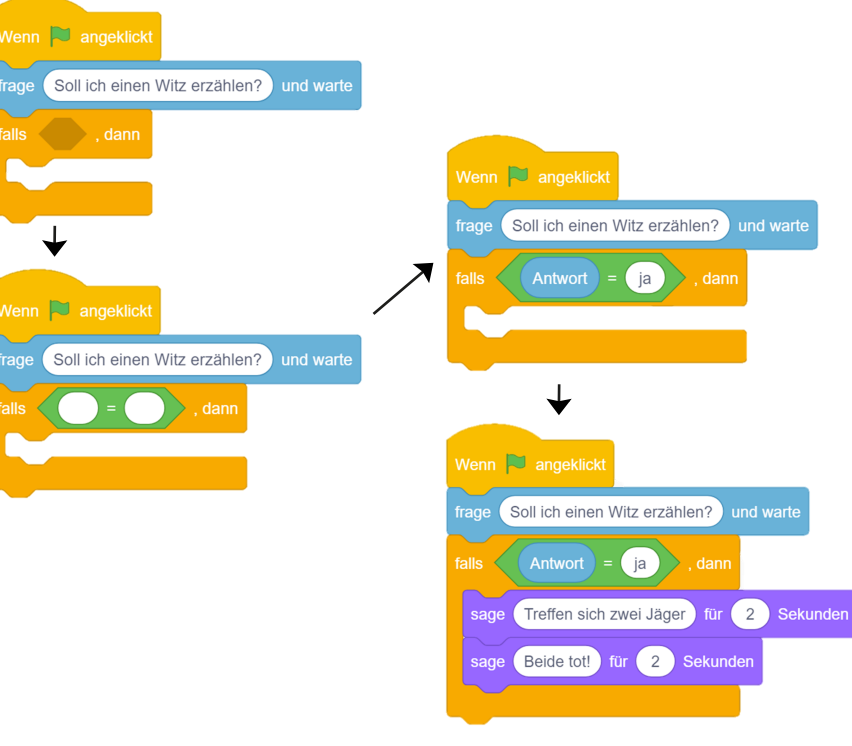

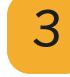

Klicke auf die grüne Flagge um das Programm zu starten!

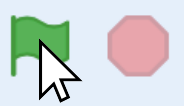

Probiere aus, was passiert, wenn du "ja" und "nein" in das Antwortfeld eintippst.

Bestätige die Antwort mit einem Klick auf den Haken.

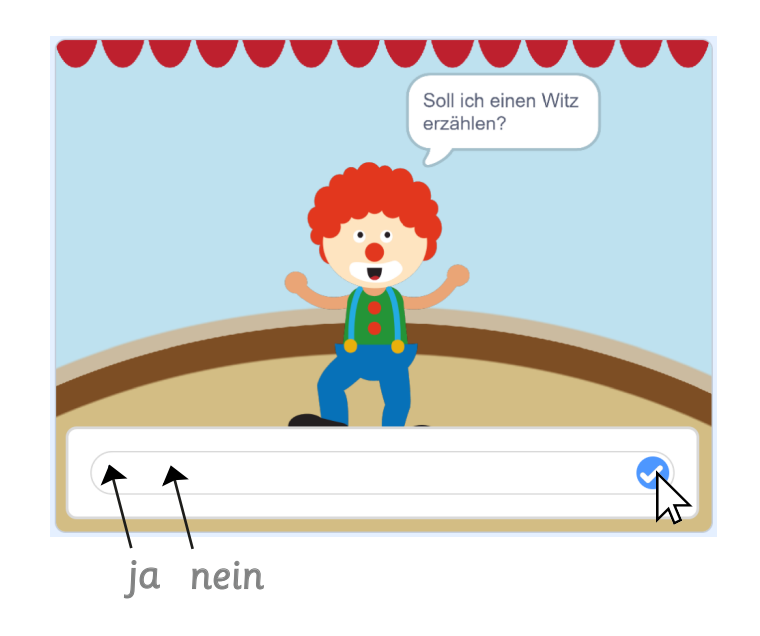

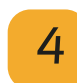

# Aufgabe 10: Ende

Nach der Vorstellung fragt der Zirkusdirektor, ob der Zirkus dir gefallen hat.

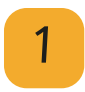

Öffne in Scratch die Datei "10\_Aufgabe\_Ende" aus dem Ordner "Aufgaben".

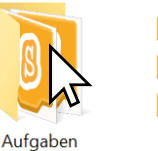

8\_Aufgabe\_Ballspiel.sb3
 9\_Aufgabe\_Muskelauftritt.sb3
 10\_Aufgabe\_Ende.sb3

2

Wenn du "**ja**" antwortest, freut sich der Direktor. Schreibe ein passendes Programm!

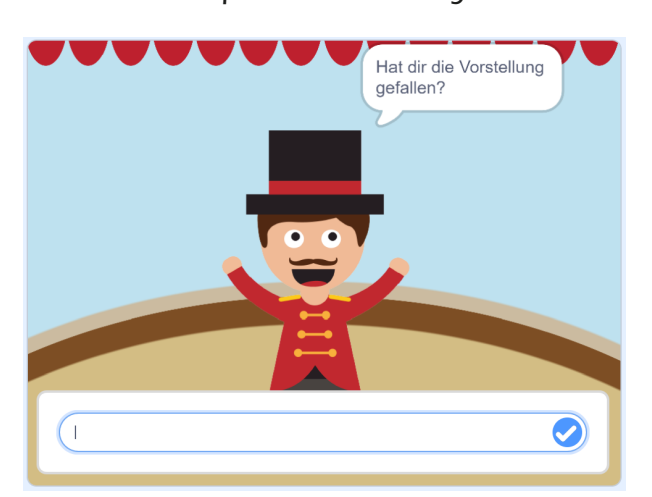

# Aufgabe 10: Ende

Nach der Vorstellung fragt der Zirkusdirektor, ob der Zirkus dir gefallen hat.

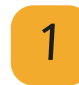

Öffne in Scratch die Datei "**10\_Aufgabe\_Ende**" aus dem Ordner "**Aufgaben**".

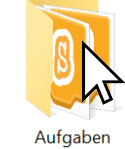

8\_Aufgabe\_Ballspiel.sb3
9\_Aufgabe\_Muskelauftritt.sb3
10\_Aufgabe\_Ende.sb

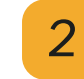

Wenn du "**ja**" antwortest, freut sich der Direktor. Schreibe ein passendes Programm!

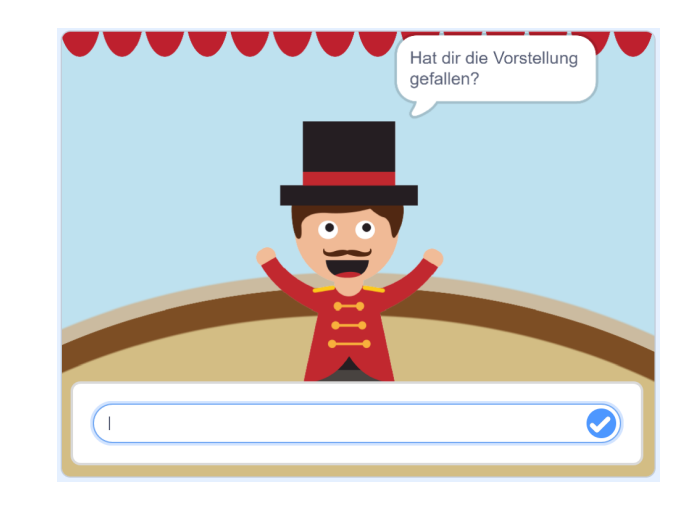

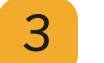

Speichere dein Programm!